## Projects: Details & Email

Version V3.10.32: 20 March 2012

### Details

The details tab gives you an overview of all the basic information of a project, which includes project name, project status (proposed, current and close), client name, project location, project start date, project type and a list of selected tools for a project.

| Details                                       | Мар                                                                         | Email                                                                          | DDNA                                                                                                    | Project Te                                                                                         |
|-----------------------------------------------|-----------------------------------------------------------------------------|--------------------------------------------------------------------------------|----------------------------------------------------------------------------------------------------|----------------------------------------------------------------------------------------------------|
|                                               |                                                                             |                                                                                |                                                                                                    |                                                                                                    |
| Project ID                                    | 11                                                                          | Phase *                                                                        | A Proposal                                                                                                    |                                                                                                    |
| Project No.                                   | 225                                                                         | Discipli                                                                       | ne/Project Type                                                                                                    |                                                                                                    |
| Project Name                                  | Megatowers Training Sample                                                  |                                                                                | Architecture                                                                                                    | <b>A</b>                                                                                           |
| Project Status                                | Current                                                                     |                                                                                |                                                                                                    |                                                                                                    |
| Client Name<br>and address,<br>phone nos, etc | Fantasy Projects<br>1 Queens Road<br>Melbourne VIC 3004<br>Australia<br>Ph: |                                                                                |                                                                                                    |                                                                                                    |
| Project<br>Location                           | St Kilda<br>Use descriptive shorthand - town or<br>Project Address          | r street Start<br>1/02<br>Finisl                                               | S<br>le basis:<br>eek<br>onth<br>Date<br>/2011                                                                                                    |                                                                                                    |
| Street 1                                      | 100 St Kilda Rd                                                             | 26/11                                                                          | 1/2012                                                                                                    |                                                                                                    |
| Street 2                                      |                                                                             | CheckS                                                                         | iets                                                                                                    |                                                                                                    |
| City                                          | St Kilda                                                                    |                                                                                | Risk                                                                                                    |                                                                                                    |
| Code                                          | State VIC                                                                   | GS                                                                             | 2124                                                                                                    |                                                                                                    |
| Country                                       |                                                                             | ⊠ ESD<br>□ BIM                                                                 | BW-1<br>SW-1                                                                                                    |                                                                                                    |
| Email Address                                 | info@megatowers.com                                                         |                                                                                |                                                                                                    |                                                                                                    |
| Save As Folder                                | O Week  Month                                                               | Configure<br>QM, GS, E<br>to User Gi<br>Contract fr<br>the approp<br>(ABIC) BV | Checklists by selecting a c<br>ESD, BIM and/or Risk as ap<br>uides "CHECKSETS" if uns<br>or construction: Select one<br>briate Australian Building In<br>V-1, SW-1 or MW-1 only if S | ombintation of<br>ppropriate. Refer<br>ure.<br>of AS 2124, or<br>dustry Contract<br>Stage includes |
| Sample Data?                                  | Internal Project                                                            | ?                                                                              | vaministration.                                                                                                    |                                                                                                    |

The left half of the screen, shown above, displays all of the choices you made to set up your project. You can come back to amend any of these choices at any time. For example, you can change start/stop dates, or add or delete Checkset selections.

# **iProjects**

The blue <u>re-assign</u> button is used if you need to change the Client name (which sometimes happens!). This button takes you to the **Project Team** page and opens a dialog window, shown next page.

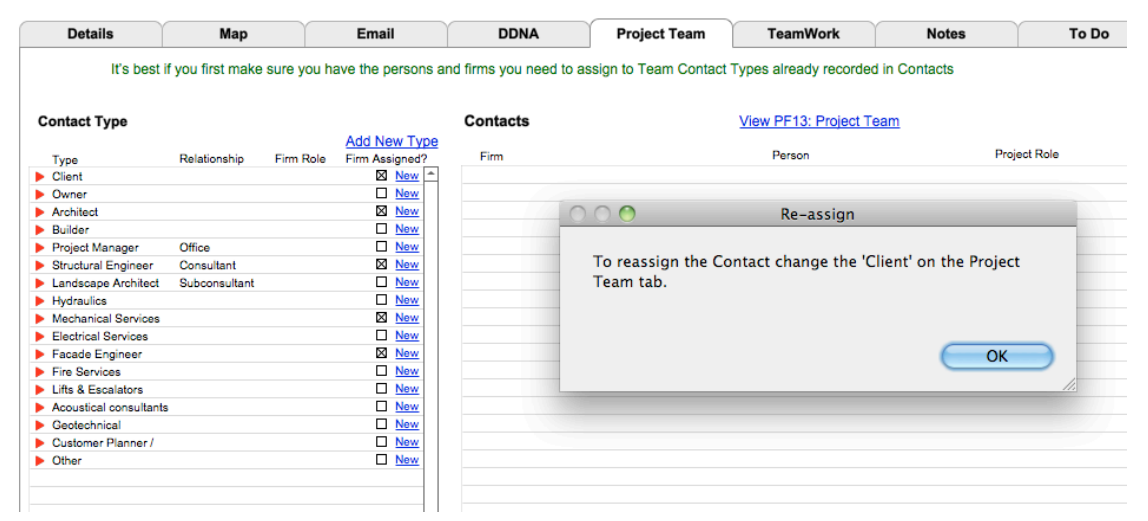

The Sample Data? check box lower left is used by **iProjects** to identify "sample" projects to be used for demo and training purposes. You can delete all sample projects, or use this button to keep your own Sample Projects for internal training purposes if you wish.

The right side of the page displays the ProForm and Checklist tools you selected in the Design DDNA page after you created your project.

If you change your DDNA selections, you need to click the Update buttons to reflect these changes on the **Details** layout.

You can review any of these tools by clicking the red arrow next to the form title.

A special feature of this display is the Show Me function shown at the top of each list. This function displays all the selected tools, but in alphabetical order; clicking on any one displays it.

#### Selected Stage Tools For Selected Discipline

| show | Me:      | Γ  |                                       |     | Show  | Me       | :[  |                                         |
|------|----------|----|---------------------------------------|-----|-------|----------|-----|-----------------------------------------|
| 2    | Che      | ck | Title                                 |     | ID    | Che      | eck | Title                                   |
| F    | $\times$ | ►  | Communication Form                    | - 1 | CL11  | ×        | •   | Preagreement                            |
| F02  | $\times$ | ►  | Project Document Register & Transfer  |     | CL12  | $\times$ | ►   | Programme Development                   |
| F03  | $\times$ | ►  | Incoming Project Document Register    | 1   | CL14  | $\times$ | ►   | Site information                        |
| F11  | $\times$ | ►  | Project Briefing & Change Log         | 1   | CL15  | $\times$ | ►   | Authorities & Planning Approvals        |
| F12  | $\times$ | ►  | PMP Cover Sheet                       |     | CL18  | $\times$ | ►   | Design Planning & DA                    |
| F13  | $\times$ | ►  | Project Team                          |     | CL19  | $\times$ | ►   | Project Quality Planning                |
| F14  | $\times$ | ►  | Project Set up & Controls             |     | CL21  | $\times$ | ►   | Permit & Concept Studies                |
| F16  | $\times$ | ►  | Quality Control Plan                  |     | CL25  | $\times$ | ►   | Risk / WH&S Design                      |
| -17  | $\times$ | ►  | Project Schedule                      |     | CL31  | $\times$ | ►   | Design Development                      |
| -18  | $\times$ | ►  | Project Financial Plan                | 1   | CL32  | $\times$ | ►   | Structural Engineering Input            |
| F19  | $\times$ | ►  | Project Delivery Budget               | 1   | CL33  | $\times$ | ►   | Building Services Engineering Input     |
| 21   | $\times$ | ►  | Consultants Coordination Verification | 1   | CL42  | $\times$ |     | Civil Engineering Coordination          |
| 22   | $\times$ | ►  | Project Risk Log                      | 1   | CL43  | $\times$ | ►   | Structural Engineering Coordination     |
| 23   | $\times$ | ►  | Change Advice & Variation Request     | 1   | CL44  | $\times$ |     | Fire Protection & Hydraulic Engineering |
| 24   | $\times$ | ►  | Design Variation Log                  | 1   | CL45  | $\times$ | •   | Mechanical Services Coordination        |
| 25   | $\times$ | ►  | Client Decision Matrix                | 1   | CL46  | $\times$ | •   | Lifts & Escalators Coordination         |
| 26   | $\times$ | ►  | Information Required Schedule         | 1   | CL47  | $\times$ | ►   | Electrical Services Coordination        |
| 31   | $\times$ | ►  | Drawing Checking Record               | 1   | CL48  | $\times$ |     | Communications Coordination             |
| 32   | $\times$ | ►  | Design Review Checklist               | 1   | CL51  | $\times$ |     | Documentation – General                 |
| 51   | $\times$ | ►  | Samples Register                      | 1   | CL52  | $\times$ |     | Documentation – Detail                  |
| 61   | $\times$ | ►  | Tender Log                            | 1   | CL53  | $\times$ | •   | Specification Production                |
| 71   | $\times$ | ►  | Request for Substitution              | 1   | CL71  | $\times$ | •   | Admin Set-up                            |
| 72   | $\times$ | ►  | Request for Substitution Log          | 1   | CL72  | $\times$ | •   | Documents & Site Conditions             |
| -73  | $\times$ | ►  | RFILog                                | 1   | CL73  | ×        | •   | Subcontractors & Separate Contracto     |
| -74  | $\times$ | ۲  | Construction Variation                | 1   | CL74  | $\times$ | •   | Administration                          |
| F75  | $\times$ | ۲  | Construction Variation Log            | 1   | CL75  | $\times$ | •   | Submissions, Inspections & Execution    |
| F76  | $\times$ | ►  | Samples Log                           | 1   | CL76  | $\times$ | •   | Indemnities, Insurances & Time          |
| F77  | $\times$ | ►  | Shop Drawings Log                     | 1   | CL77  | $\times$ | •   | Practical Completion                    |
| -81  | $\times$ | ►  | Defects Remediation List              | 1   | CL81  | ×        |     | Defects Liability Period                |
| -82  | $\times$ | ►  | Lessons Learned                       | 1   | CL82  | ×        |     | Payment & Adjustment of Contract Su     |
| 83   | $\times$ | •  | Post-occupancy Evaluation             | 1   | CL83  | ×        | •   | Testing & Commissioning                 |
| F91  | ×        | •  | Earned Value Worksheet                | 1   | CL84  | ×        | •   | Determination & Dispute Resolution      |
|      |          |    |                                       |     | 01.05 |          |     | Electronic de Electronic                |

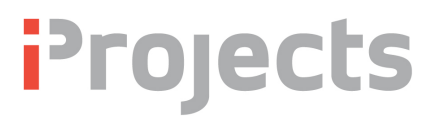

## Email

TBA